**KIT RENDICONTAZIONE** 

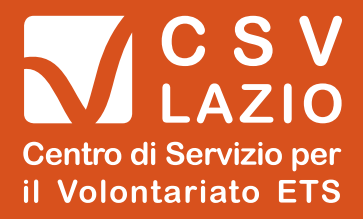

# Luglio 2023

# File di compilazione Modello D. Istruzioni d'uso

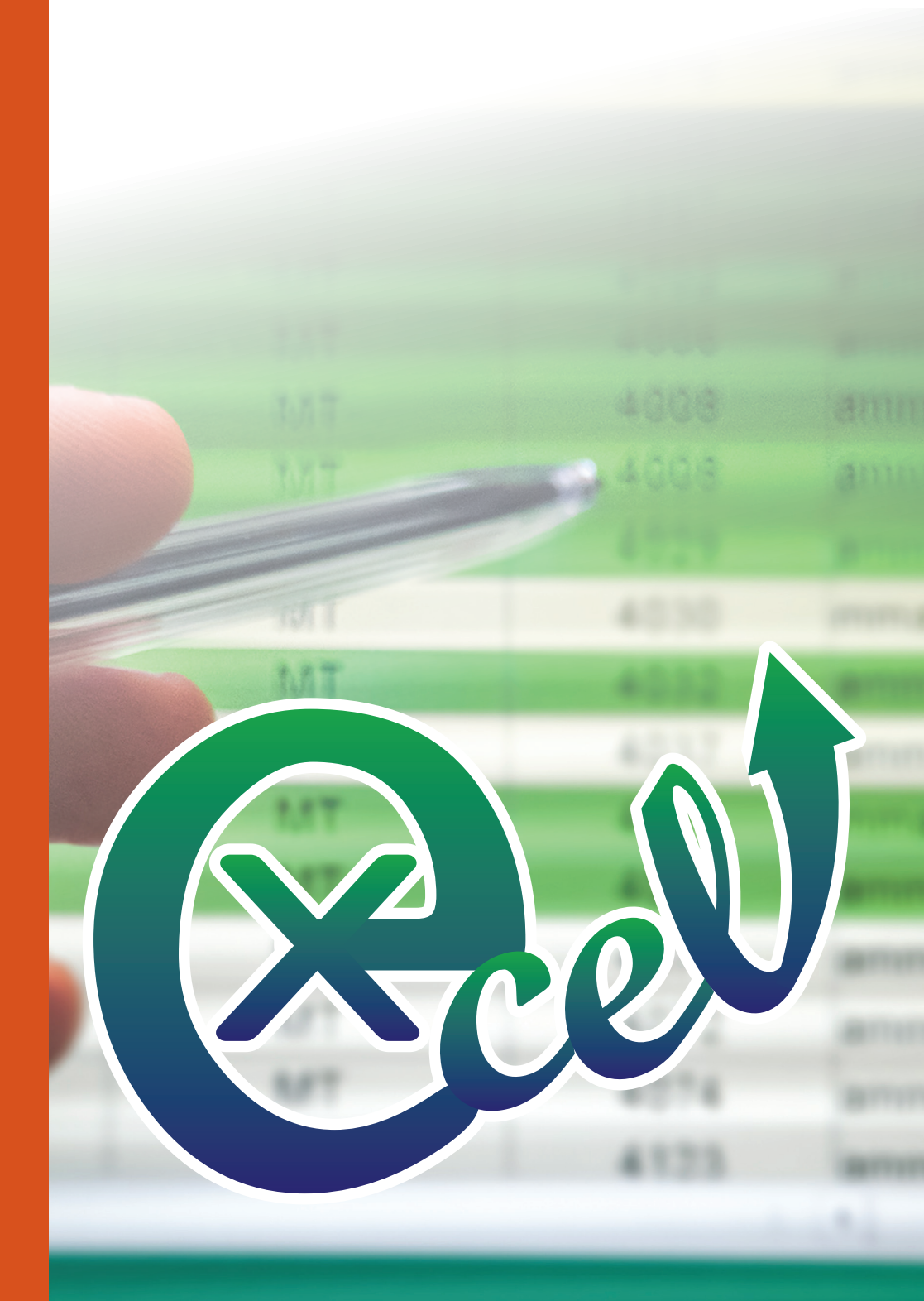

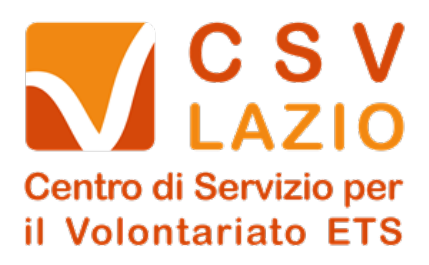

# File di compilazione Mod. D.

# Istruzioni d'uso

# Sommario

| La compilazione del file Excel                           | 2  |
|----------------------------------------------------------|----|
| Introduzione                                             | 2  |
| Cos'è il Modello di Rendiconto proposto dal CSV Lazio    | 2  |
| Perché viene proposta una guida per l'utilizzo del file? | 2  |
| Note introduttive e passaggi preliminari                 | 3  |
| "inizio compilazione"                                    | 3  |
| Compilazione della Prima Nota                            | 5  |
| L'utilizzo dei filtri                                    | 8  |
| Verifica Quadratura Rendiconto                           | 9  |
| Auto compilazione Schema Rendiconto                      | 11 |
| FAQ                                                      | 13 |
| Ovvero Risposte alle domande più comuni                  | 13 |

### La compilazione del file Excel

#### Introduzione

#### Cos'è il Modello di Rendiconto proposto dal CSV Lazio

Il Modello di Rendiconto è uno strumento che il CSV Lazio mette a disposizione di tutte le Organizzazioni di Volontariato e Promozione Sociale, che dovendo adempiere all'obbligo della rendicontazione annuale secondo la vigente normativa prevista dal decreto (DM 5 MARZO 2020) necessitino di uno strumento "guida".

Il modello è automatizzato grazie all'utilizzo di formule, e si "AUTOCOMPLIA" in tutta la Parte inerente l'anno che si ha necessità di rendicontare.

#### Perché viene proposta una guida per l'utilizzo del file?

Pur essendo uno strumento semplice e alla portata di tutti riteniamo utile dare un quadro dei passaggi che riteniamo fondamentali per poter compilare al meglio il modello ed avere un prodotto finale più possibile corretto.

Di seguito illustreremo passo passo come iniziare la compilazione.

# Note introduttive e passaggi preliminari

Il file Excel è composto da più fogli Ogni foglio ha delle celle bloccate a protezione delle formule che consentono il funzionamento del modello.

Per una corretta compilazione del file, la prima cosa da fare è l'inserimento dei dati associativi posti nel foglio denominato

"inizio compilazione"

#### Figura 1

| Il presente strumento è ad uso esclusivo delle odv ed aps le cui entrate siano inferiori ad € 220.000.<br>Per gli enti le cui entrate superino tale importo questo strumento non e' idoneo e dovra' essere redatto un<br>bilancio per competenza. |                                                                                                    |  |  |  |  |  |  |
|----------------------------------------------------------------------------------------------------|----------------------------------------------------------------------------------------------------|--|--|--|--|--|--|
| Prima di iniziare la compilazione d<br>celle sottostanti d                                                                                                    | Prima di iniziare la compilazione del rendiconto è importante inserire correttamente i dati associativi nelle<br>celle sottostanti che verranno automaticamente riportati nel Modello D |  |  |  |  |  |  |
| Anno Esercizio sociale<br>che si intende rendicontare                                                                                                    | 2022                                                                                                    |  |  |  |  |  |  |
| Nome Associaione<br>che verrà visualizzato nello schema finale                                                                                                    | Associazione di Esempio                                                                                                    |  |  |  |  |  |  |
| Codice Fiscale<br>numerico di 11 caratteri                                                                                                    | 9999999999                                                                                                    |  |  |  |  |  |  |
| Nome Presidente<br>che verrà visualizzato nello schema finale                                                                                                    | Nome Cognome del presidente                                                                                                    |  |  |  |  |  |  |
| Per aiutare nella compilazione della prima nota di banca, cassa etc, ed attribuire le corrette voci alle movimentazioni in entrata ed uscita, è possibile consultare il foglio denominato <u>"Glossario"</u>                                      |                                                                                                    |  |  |  |  |  |  |
| inizio compilazione Modello I                                                                                                    | Panca Verifica Glossario 🕂                                                                                                    |  |  |  |  |  |  |

I dati inseriti in questo primo foglio automaticamente vengono riportati nel foglio denominato "**Modello D**" come illustrato in *Figura 2*. Contestualmente verrà aggiornato anche l'anno precedente (T - 1) per il quale è obbligatorio riportare i valori.

#### Figura 2

|                                                                           | $\sim$  | Rendicont    | o Gestionale                                                                 |             |         |
|---------------------------------------------------------------------------|---------|--------------|------------------------------------------------------------------------------|-------------|---------|
| Esercizio Sociale                                                         | 2022    |              | Associazione di Esempio                                                      | C.F.: 99999 | 9999999 |
|                                                                           | SE      | ZIONE A - EN | TRATE e USC. F                                                               | 7-          |         |
|                                                                           |         |              |                                                                              |             |         |
| Uscite                                                                    | Dati in | n Euro       | Entrate                                                                      | Dati        | uro     |
|                                                                           | 2022    | 2021         |                                                                              | 2022        | 2021    |
| A) Uscite da attività di interesse generale                               |         |              | A) Entrate da attività di interesse generale                                 |             |         |
| <ol> <li>Materie prime, sussidiarie, di consumo e di<br/>merci</li> </ol> | - €     | - €          | <ol> <li>Entrate da quote associative e apporti dei<br/>fondatori</li> </ol> | - €         | - €     |
| 2) Servizi                                                                | - €     | - €          | 2) Entrate degli associati per attività mutuali                              | - €         | - €     |
| a) Assicurazione volontari                                                | - €     | - €          | 3) Entrate per prestazioni e cessioni ad associati                           | - €         | - €     |
| b) Lavoro autonomo (occasionale e<br>professionale)                       | - €     | - €          | 4) Erogazioni liberali                                                       | - €         | - €     |

Verrà inoltre aggiornato ogni foglio di prima nota riportando la data del 1° gennaio dell'anno inserito nel foglio "inizio compilazione" (vedi *Figura 3*).

#### Figura 3

|   | А              | В          | C                       | D             | E                 | F             | G                  | н                 | 1     |
|---|----------------|------------|-------------------------|---------------|-------------------|---------------|--------------------|-------------------|-------|
| 1 | Saldo iniziale | 100,00€    | Prima Nota              |               | Cassa             | anno          | 2022               | SubTotale Entrate | 0,00€ |
| 2 | Saldo finale   | 100,00 €   | Associazione di Esempio |               | 999999999999      |               |                    | SubTotale Uscite  | 0,00€ |
| 5 | Note           | Data       | Descrizione operazione  | Importo Entra | Tipologia Entrata | Importo Usci' | Tipologia Uscite 🗸 | SALDO             |       |
| 6 |                | 01/01/2022 | SALDO INIZIALE          | 100,00€       |                   |               |                    | 100,00 €          |       |
| 7 |                | $\sim$     |                         |               |                   |               |                    |                   |       |
| 8 |                |            |                         |               |                   |               |                    |                   |       |
| 9 |                |            |                         |               |                   |               |                    |                   |       |
| 9 |                |            |                         |               |                   |               |                    |                   |       |

# Compilazione della Prima Nota

Ogni associazione avrà tante prime note quanti sono i conti finanziari che gestisce ovvero avrà una prima nota *cassa per tutte le operazioni* in entrata ed uscita realizzate in <u>contanti</u> ed una prima nota banca per ogni entrata ed uscita registrata sul conto corrente.

Nella cella **D6** dei fogli di prima nota dovrà essere riportato il saldo iniziale che sarà pari a zero per le associazioni di nuova costituzione. Per le associazioni già costituite da tempo, il saldo coinciderà con la chiusura di cassa e banca (e di eventuali altri conti) al <u>31 Dicembre</u> dell'anno precedente.

Inserendo i vari saldi in automatico si aggiornerà il saldo del foglio in lavorazione (colonna H) ed il saldo di fine ed inizio anno nel foglio "**Modello D**".

I saldi non andranno mai inseriti nella colonna H perché il foglio è impostato per aggiornare il saldo automaticamente.

|   | Α              | в          | C                       | D             | E                 | F             | G                  | н                 | 1     |
|---|----------------|------------|-------------------------|---------------|-------------------|---------------|--------------------|-------------------|-------|
| 1 | Saldo iniziale | 100,00€    | Prima Nota              |               | Cassa             | anno          | 2022               | SubTotale Entrate | 0,00€ |
| 2 | Saldo finale   | 100,00 €   | Associazione di Esempio |               | 999999999999      |               |                    | SubTotale Uscite  | 0,00€ |
| 5 | Note 🗸         | Data 🗸     | Descrizione operazione  | Importo Entra | Tipologia Entrata | Importo Usci' | Tipologia Uscite 🗸 | SALDO             |       |
| 6 |                | 01/01/2022 | SALDO INIZIALE          | 100,00€       |                   |               |                    | 10 <b>1</b> 00 €  |       |
| 7 |                |            |                         |               |                   |               |                    |                   |       |
| 8 |                |            |                         |               |                   |               |                    |                   |       |
| 9 |                |            |                         |               |                   |               |                    |                   |       |
| 9 |                |            |                         |               |                   |               |                    |                   |       |

#### Figura 4

Man mano che verranno compilate le prime note, i **saldi finali** che compaiono nella cella **B2** si aggiorneranno per darci immediatezza del saldo finale.

Capiamo la differenza tra i vari fogli di lavoro:

Cassa: nella prima nota cassa andranno registrate <u>tutte</u> le spese sostenute in <u>CONTANTI</u> dall'associazione, dalle più "importanti" a quelle minime di pochi centesimi. Dovranno essere riportate anche tutte le entrate <u>CONTANTI:</u> quote, contributi volontari in contanti, importo dei bussolotti lasciati in giacenza per contributi occasionali etc.

Dovranno essere riportate anche le spese *anticipate* dagli associati, facendo attenzione che l'imputazione dell'importo dovrà essere quella della natura della spesa e <u>non</u> "rimborso spese volontari".

Importante: il saldo della cassa non potrà mai essere negativo.

Banca: la prima nota banca deve essere la trascrizione fedele dell'estratto conto, riportando il saldo iniziale all'1 gennaio nella cella D6, e segnando <u>a partire dalla riga 7</u>, tutte le scritture riportate sul documento ufficiale della banca, comprese le spese per commissioni e tenuta conto o eventuali bolli.

Se inserendo l'ultima scrittura di dicembre il **saldo nella cella B2** <u>corrisponde a quello sull'estratto</u> <u>conto al 31 dicembre</u> vuol dire che è stato trascritto tutto correttamente.

<u>N.B.: Il file Excel proposto prevede di default solo una prima nota Cassa ed una Banca ma nel modello</u> sono presenti ulteriori fogli nascosti che in caso di necessità è possibile abilitare.

(Clicca QUI per leggere come rendere visibili i fogli)

Per la compilazione di un nuovo foglio sarà sufficiente seguire le stesse indicazioni del foglio Banca e anche in questo caso sarà necessario munirsi dell'estratto conto che la banca fornisce anche per prepagate o PayPal o PostePay.

A questo punto si può procedere con la compilazione vera e propria.

Come già detto, la compilazione di ogni foglio inizia inserendo il saldo iniziale nella cella **D6** e a partire dalla riga 7 devono essere inserite tutte le entrate e le uscite.

La colonna A - NOTE
è un campo libero non obbligatorio ma pensato per facilitare l'archiviazione della
documentazione associativa e compilabile con lettere e numeri. Può essere utilizzato per inserire il
numero del documento che giustifica una spesa sostenuta (n. di fattura etc.), una nota di promemoria
o per gestire dei veri e propri "centri di costo" utili ad esempio per costruire una rendicontazione di
progetto, la rendicontazione separata del 5 per mille, per aggregare costi/ricavi in base a specifiche
attività come laboratori.

Il campo non è obbligatorio ma è pensato per facilitare l'archiviazione della documentazione associativa.

 Nella *colonna B- DATA* deve essere riportata la data della movimentazione. È un campo obbligatorio perché serve ad evidenziare, soprattutto nella gestione dei **contanti**, se ad una determinata data sono sufficienti i fondi per poter affrontare le spese. Questo campo è compilabile esclusivamente nel formato *gg/mm/aaaa*.

**NB** se l'inserimento avviene senza inserire l'anno (es.: 12/02) in automatico la data sia auto compilerà aggiungendo l'anno in corso che non necessariamente coinciderà con quello di cui si sta effettuando la rendicontazione.

- Nella colonna C Descrizione Operazione (compilabile con lettere e numeri) va inserita la specifica dell'entrata o della spesa. Solo dettagliando bene questa voce è possibile imputare correttamente la registrazione in prima e renderla interpretabile da ogni membro dell'associazione che abbia desiderio di consultarla (in aggiunta è possibile inserire il nome dell'esercizio dove si è fatto l'acquisto).
- 4. Le colonne "D" ed "F" sono dedicate agli <u>importi</u> (compilabile esclusivamente in formato numerico, in caso di decimali è necessario utilizzare <u>solo la virgola</u>, mai il punto): nella colonna D andranno inseriti tutti gli importi in <u>entrata</u> quindi ci riferiamo a quote associative, donazioni/erogazioni liberali, contributi da enti pubblici e convenzioni o altre tipologie di entrate, qualsiasi importo seppur minimo che entra nelle casse dell'associazione; la colonna F invece è dedicata a tutti gli importi delle <u>spese</u> che l'associazione sostiene, ad esempio fotocopie, spese per la sede, materiali di consumo, servizi ecc..
- Le colonne "E" e "G" non sono abilitate alla compilazione manuale ma dovranno essere riempite solo attraverso l'utilizzo del menu a tendina impostato e non personalizzabile. Sono dedicate alla tipologia o dell'entrata (colonna E) o dell'uscita (colonna G).

Per selezionare dal menu a tendina la voce che si ritiene più idonea basterà selezionare la cella della colonna "E" o "F" e cliccare sul triangolino a punta in giù che compare sul bordo a destra della cella, scorrendo col cursore si potrà scorrere tutte le voci e scegliere quella corrispondente all'entrata o alla spesa sostenuta.

L'imputazione della voce dal menu a tendina è un passaggio fondamentale perché quell'entrata o uscita venga gestita dal sistema e riportata, in modo aggregato, nello schema finale. L'unico caso in cui non si imputa nessuna voce ad una movimentazione in entrata o uscita è il giroconto ovvero il passaggio di soldi dalla cassa alla banca o viceversa.

A supporto della scelta della tendina più coerente alla spesa è stato inserito all'interno del file Excel un <u>Glossario</u> con esempi specifici di attribuzione delle voci.

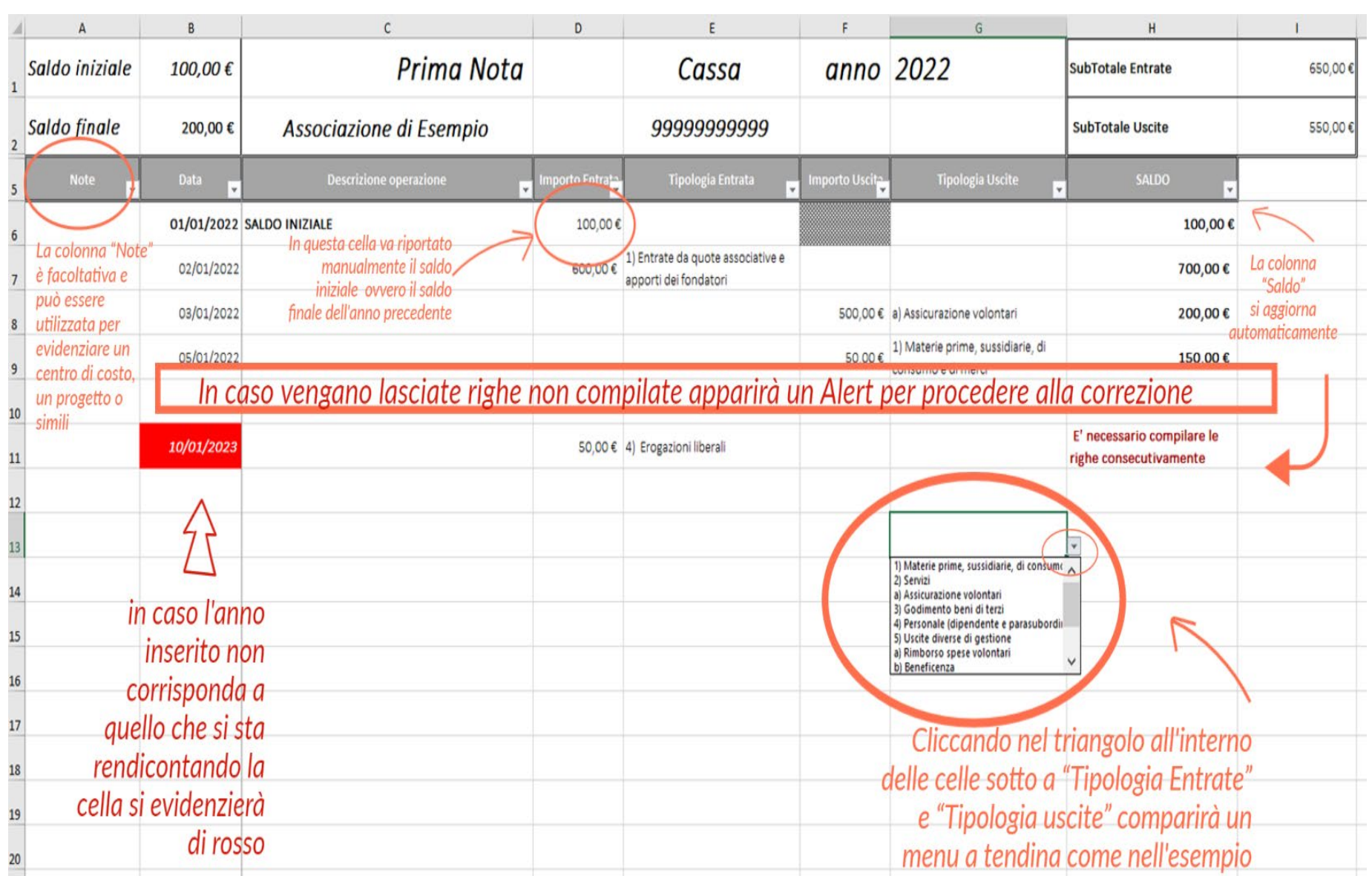

Figura 5

## L'utilizzo dei filtri

#### Figura 6

Utile può essere *la funzione* "Filtro" impostata nella prima nota. È una funzione che aiuta a filtrare tutte le voci della colonna in cui si imposta il filtro che abbiano le stesse caratteristiche.

Per filtrare una determinata colonna è necessario posizionarsi sulla cella d'intestazione (riga 5) e cliccare sul triangolino presente in basso a destra e spuntare la voce interessata

| B  | 15 -           | $\times \checkmark f_x$  |                         |                  |                                                           |                |                                                         |                                                      |         |
|----|----------------|--------------------------|-------------------------|------------------|-----------------------------------------------------------|----------------|---------------------------------------------------------|------------------------------------------------------|---------|
| 1  | A              | В                        | c                       | D                | E                                                         | F              | G                                                       | н                                                    | 1       |
| 1  | Saldo iniziale | 100,00€                  | Prima Nota              |                  | Cassa                                                     | anno           | 2022                                                    | SubTotale Entrate                                    | 650,00€ |
| 2  | Saldo finale   | 315,00€                  | Associazione di Esempio |                  | 999999999999                                              |                |                                                         | SubTotale Uscite                                     | 435,00€ |
| 5  | Note 🖵         | Data 🖵                   | Descrizione operazione  | 'mporto En' la 🖕 | Tipologia Entrata 🦵                                       | Importo Usri 🗸 | Tipologia Uscite                                        | SALDO 🗸                                              |         |
| 6  |                | 01/01/2022               | SALDO INIZIALE          | 100,00€          |                                                           |                |                                                         | 100,00 €                                             |         |
| 7  |                | 02/01/2022               | quote associative       | 600,00 é         | ) Entrate da quote associative e<br>asporti dei fondatori |                |                                                         | 700,00 €                                             |         |
| 8  |                | 03/01/2022               | ssicurazione V9olontari | ſſ               |                                                           | 300,0 6        | a Assicurazione volontari                               | 400,00 €                                             |         |
| 9  |                | 05/01/2 <mark>022</mark> | (ancelleria             |                  |                                                           | 50,0 C         | 1) Materie prime, sussidiarie, di<br>m nsumo e di merci | 350,00 €                                             |         |
| 10 |                |                          |                         |                  |                                                           |                |                                                         |                                                      |         |
| 11 |                | 10/02/2023               |                         | 50,00€           | 4) Erogazioni liberali                                    |                |                                                         | E' necessario compilare le<br>righe consecutivamente |         |
| 12 |                | 10/02/2022               |                         |                  |                                                           | 20,00€         | 1) Materie prime, sussidiarie, di<br>consumo e di merci | E' necessario compilare le<br>righe consecutivamente |         |
| 13 |                | 15/03/2022               |                         |                  |                                                           | 15,00€         | 1) Materie prime, sussidiarie, di<br>consumo e di merci | E' necessario compilare le<br>righe consecutivamente |         |
| 14 |                | 25/03/2022               |                         |                  |                                                           | 50,00€         | 1) Materie prime, sussidiarie, di<br>consumo e di merci | E' necessario compilare le<br>righe consecutivamente |         |

#### Figura 7

| 1  | A              | В          | c                        | D             | E                                                                                                    | F                  | G                                                   | Н                                                                | 1           |
|----|----------------|------------|--------------------------|---------------|----------------------------------------------------------------------------------------------------|--------------------|-----------------------------------------------------|------------------------------------------------------------------|-------------|
| 1  | Saldo iniziale | 100,00 €   | Prima Nota               |               | Cassa                                                                                                    | anno               | 2022                                                | SubTotale Entrate                                                | 650,00€     |
| 2  | Saldo finale   | 310,00 €   | Associazione di Esempio  |               | 999999999999                                                                                                   |                    |                                                     | SubTotale Uscite                                                 | 440,00 ¢    |
| 5  | Note 💂         | Data 💂     | Descrizione operazione   | Importo Entra | TipologiaEntrata 🚽                                                                                             | Importo Uscli      | Tipologia Uscite                                    | saldo 🗸                                                          |             |
| 6  |                | 01/01/2022 | SALDO INIZIALE           | 100,00€       |                                                                                                    | 2↓ Qrdina d        | alla A alla Z                                       | 100,00 €                                                         |             |
| 7  |                | 02/01/2022 | Quote associative        | 600,00 €      | 1) Entrate da quote associative e<br>apporti del fondatori                                                     | Z↓ Ordina <u>d</u> | alla Z alla A                                       | 700,00 €                                                         |             |
| 8  |                | 03/01/2022 | Assicurazione V9olontari |               |                                                                                                    | Ordina per         | colore >                                            | 400,00 €                                                         | ACCESS OF A |
| 9  |                | 05/01/2022 | Cancelleria              |               |                                                                                                    | Visualizzaz        | filtro da "Tinologia Usrita"                        | 350,00 €                                                         |             |
| 10 |                |            |                          |               |                                                                                                    | Filtra per c       | olore                                               |                                                                  |             |
| 11 |                | 10/02/2023 |                          | 50,00€        | 4) Erogazioni liberali                                                                                         | Eiltri per te      | isto >                                              | E' necessario compilare le<br>righe consecutivamente             |             |
| 12 |                | 10/02/2022 | Cancelleria              |               |                                                                                                    | Cerca              |                                                     | E' necessario compilare le<br>righe consecutivamente             |             |
| 13 |                | 15/03/2022 | Detersivi pulizia        |               |                                                                                                    | (Sel               | eziona tutto)<br>laterie prime sussidiarie di conse | E' necessario compilare le                                       |             |
| 14 |                | 25/03/2022 | Toner e Carta stampante  |               |                                                                                                    | - a) A             | ssicurazione volontari                              | E <sup>1</sup> necessario compliare le<br>righe consecutivamente |             |
| 15 |                | 28/03/2022 | fotocopie                |               |                                                                                                    | Selezi             | onare la voce per la                                | E' necessario compilare le<br>righe consecutivamente             |             |
| 16 |                |            |                          |               |                                                                                                    | quale              | si vuole monitorare                                 |                                                                  |             |
| 17 |                |            |                          |               |                                                                                                    | l'impo             | rto                                                 |                                                                  |             |
|    |                |            |                          |               |                                                                                                    | C.                 | ,<br>,                                              |                                                                  |             |
| 10 |                |            |                          |               | the second second second second second second second second second second second second second second second s | 1                  | OK Annulla                                          |                                                                  |             |

Se per esempio vogliamo calcolare il totale di tutte le spese sostenute per le prime, materie sarà sufficiente selezionare il filtro nella cella Tipologia Uscita selezionare solo "Materie prime, sussidiarie, di consumo e merci" e premere OK.

Così facendo visualizzeremo solo le spese interessate e nella cella "12" visualizzeremo il totale degli importi attribuiti alla categoria scelta.

### Verifica Quadratura Rendiconto

Una volta compilate tutte le prime note, e verificato i saldi finali con il saldo dell'estratto conto, e con il residuo di cassa al 31 dicembre, è necessario verificare la scheda "Verifica Quadratura Rendiconto"

#### Figura 8

Se la schermata che comparirà riporterà la scritta

#### **"IL RENDICONTO QUADRA"**

Vorrà dire che tutte le voci sono state imputate correttamente

| Saldo Contanti a fine anno                             | € | 195.0 |
|--------------------------------------------------------|---|-------|
|                                                        |   |       |
|                                                        |   |       |
|                                                        |   |       |
|                                                        |   |       |
|                                                        |   |       |
| Avanzo/disavanzo complessivo:                          |   | 95,00 |
| Differenza tra liquidità a fine anno e saldi iniziali: |   | 95,00 |
|                                                        |   |       |
|                                                        |   |       |
|                                                        |   |       |

#### Figura 9

Se la schermata che comparirà riporterà la scritta

#### "!!!ATTENZIONE QUALCOSA NON VA!!! VERIFICA DI AVER INSERITO TUTTO CORRETTAMENTE"

| Saldo Contanti a fine anno                                              | € | 195,00   |  |  |  |  |  |  |  |
|-------------------------------------------------------------------------|---|----------|--|--|--|--|--|--|--|
|                                                                         |   |          |  |  |  |  |  |  |  |
|                                                                         |   |          |  |  |  |  |  |  |  |
|                                                                         |   |          |  |  |  |  |  |  |  |
|                                                                         |   |          |  |  |  |  |  |  |  |
| Avanza /disavanza complexitiva                                          |   | 100.00.0 |  |  |  |  |  |  |  |
|                                                                         |   | 100,00€  |  |  |  |  |  |  |  |
| Differenza tra líquidità a fine anno e saldi iniziali:                  |   | 95,00€   |  |  |  |  |  |  |  |
|                                                                         |   |          |  |  |  |  |  |  |  |
| <b>!!!ATTENZIONE QUALCOSA NON VA!!! VERIFICA DI AVER INSERITO TUTTO</b> |   |          |  |  |  |  |  |  |  |
| CORRETTAMENTE                                                           |   |          |  |  |  |  |  |  |  |

Vuol dire che una o più voci trascritte non riportano il menu a tendina con l'imputazione della spesa o dell'entrata, come nell'esempio sottostante

#### Figura 10

| 4  | A              | В          | c                        | D             | E                                                          | F             | G                                                       | Н                                                    | 1        |
|----|----------------|------------|--------------------------|---------------|------------------------------------------------------------|---------------|---------------------------------------------------------|------------------------------------------------------|----------|
| 1  | Saldo iniziale | 100,00 €   | Prima Nota               |               | Cassa                                                      | anno          | 2022                                                    | SubTotale Entrate                                    | 650,00 € |
| 2  | Saldo finale   | 310,00 €   | Associazione di Esempio  |               | 9999999999999                                              |               |                                                         | SubTotale Uscite                                     | 440,00 € |
| 5  | Note 🗸         | Data 💂     | Descrizione operazione   | Importo Entra | Tipologia Entrata                                          | Importo Uscii | Tipologia Uscite 🥃                                      | SALDO                                                |          |
| 6  |                | 01/01/2022 | SALDO INIZIALE           | 100,00€       |                                                            |               |                                                         | 100,00 €                                             |          |
| 7  |                | 02/01/2022 | Quote associative        | 600,00€       | 1) Entrate da quote associative e<br>apporti dei fondatori |               |                                                         | 700,00 €                                             |          |
| 8  |                | 03/01/2022 | Assicurazione V9olontari |               |                                                            | 300,00€       | a) Assicurazione volontari                              | 400,00 €                                             |          |
| 9  |                | 05/01/2022 | Cancelleria              |               |                                                            | 50,00€        | 1) Materie prime, sussidiarie, di<br>consumo e di merci | 350,00 €                                             |          |
| 10 |                |            |                          |               |                                                            |               |                                                         |                                                      |          |
| 11 |                | 10/02/2023 |                          | 50,00€        | 4) Erogazioni liberali                                     |               |                                                         | E' necessario compilare le<br>righe consecutivamente |          |
| 12 |                | 10/02/2022 | Cancelleria              |               |                                                            | 20,00€        | 1) Materie prime, sussidiarie, di<br>consumo e di merci | E' necessario compilare le<br>righe consecutivamente |          |
| 13 |                | 15/03/2022 | Detersivi pulizia        |               |                                                            | 15,00€        | 1) Materie prime, sussidiarie, di<br>consumo e di merci | E' necessario compilare le<br>righe consecutivamente |          |
| 14 |                | 25/03/2022 | Toner e Carta stampante  |               |                                                            | 50,00€        | 1) Materie prime, sussidiarie, di<br>consumo e di merci | E' necessario compilare le<br>righe consecutivamente |          |
| 15 | i              | 28/03/2022 | fotocopie                |               | San Dependent                                              | 5,00€         |                                                         | E' necessario compilare le<br>righe consecutivamente |          |
| 16 | i              |            |                          |               |                                                            |               |                                                         |                                                      |          |
|    |                |            |                          |               |                                                            |               |                                                         |                                                      |          |

Avendo saltato una riga di compilazione (come nell'esempio) nel foglio verifica quadratura rendiconto viene segnalata l'anomalia così da evidenziare che il rendiconto non è ancora pronto per essere approvato dall'assemblea.

#### Fa eccezione la registrazione dei Giroconti/Versamenti/Prelievi che risulta essere uno degli errori più comuni e che compromette la quadratura del rendiconto (CLICCA QUI PER VISUALIZZARE GLI APPROFONDIMENTI NELLE FAQ)

#### Figura 11

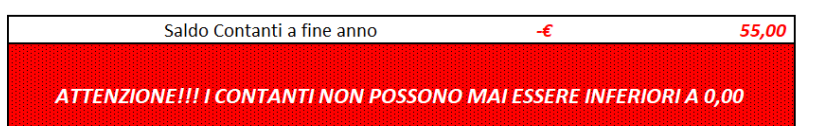

Ugualmente verrà segnalata l'eventuale anomalia del saldo cassa (<u>con-</u> <u>tanti</u>) in negativo.

Figura 12

In cassa vengono registrate solo le movimentazioni avvenute in contanti. È evidente che <u>non è as-</u> <u>solutamente possibile</u> spendere soldi che non si possiedono pertanto <u>in nessun caso è possibile</u> <u>che il saldo cassa risulti negativo</u>.

Se questo dovesse accadere è probabile ci siano delle entrate non registrate (prestiti da associati, prelievi da banca etc)

| 4  | A              | В           | c                        | D             | E                                                          | F              | G                                                       | н                 | 1       |
|----|----------------|-------------|--------------------------|---------------|------------------------------------------------------------|----------------|---------------------------------------------------------|-------------------|---------|
| 1  | Saldo iniziale | 100,00 €    | Prima Nota               |               | Cassa                                                      | anno           | 2022                                                    | SubTotale Entrate | 650,00€ |
| 2  | Saldo finale   | - 190,00€   | Associazione di Esempio  |               | 999999999999                                               |                |                                                         | SubTotale Uscite  | 940,00€ |
| 5  | Note           | <b>1</b> 1  | Descrizione operazione   | Importo Entra | Tipologia Entrata                                          | Importo Usci 🚽 | Tipologia Uscite                                        | SALDO             |         |
| 6  |                | 012/0 /2022 | SALDO INIZIALE           | 100,00€       |                                                            |                |                                                         | 100,00 €          |         |
| 7  |                | 2022        | Quote associative        | 600,00€       | 1) Entrate da quote associative e<br>apporti dei fondatori |                |                                                         | 700,00€           |         |
| 8  |                | 1/2022      | Assicurazione V9olontari |               |                                                            | 300,00€        | a) Assicurazione volontari                              | 400,00€           |         |
| 9  |                | 1/2022      | Cancelleria              |               |                                                            | 50,00€         | 1) Materie prime, sussidiarie, di<br>consumo e di merci | 350,00€           |         |
| 10 |                | 10/02/2022  | donazioni                | 50,00€        | 4) Erogazioni liberali                                     |                |                                                         | 400,00€           |         |
| 11 |                | 10/02/2022  | Cancelleria              |               |                                                            | 20,00€         | 1) Materie prime, sussidiarie, di<br>consumo e di merci | 380,00€           |         |
| 12 |                | 15/03/2022  | Detersivi pulizia        |               |                                                            | 15,00€         | 1) Materie prime, sussidiarie, di<br>consumo e di merci | 365,00€           |         |
| 13 |                | 25/03/2022  | Toner e Carta stampante  |               |                                                            | 50,00€         | 1) Materie prime, sussidiarie, di<br>consumo e di merci | 315,00€           |         |
| 14 |                | 28/03/2022  | fotocopie                |               |                                                            | 5,00€          |                                                         | 310,00€           |         |
| 15 |                | 28/03/2022  | affitto sede             |               |                                                            | 500,00€        | State of State                                          | - 190,00€         |         |
| 16 |                |             |                          |               |                                                            |                |                                                         |                   |         |
|    |                |             |                          |               |                                                            |                |                                                         |                   |         |

### Auto compilazione Schema Rendiconto

Una volta essersi accertati che il rendiconto quadra come in <u>figura 8</u> si può aprire il foglio **MODELLO D** che risulterà compilato automaticamente per la parte dell'esercizio sociale che si è lavorato negli schemi di prima nota.

*Dovrà invece essere compilato manualmente* e solo con caratteri numerici, <u>la colonna che riporta il con-</u> <u>fronto con l'esercizio sociale precedente.</u>

Quindi, se stiamo predisponendo il rendiconto di cassa dell'anno 2022, la colonna 2022 risulterà compilata automaticamente mentre la colonna 2021 dovrà essere compilata manualmente.

Sarà quindi necessario prendere il rendiconto approvato l'anno precedente e trascrivere nella colonna dedicata, tutte le entrate e le uscite nelle colonne indicate nelle *Figure 13a e 13b* 

Infine dovranno essere riportati solo gli importi inerenti l'avanzo/disavanzo dell'anno precedente in quanto i saldi finali della stessa colonna saranno riportati automaticamente una volta inseriti i saldi iniziali dell'anno in corso come si evince dalla *Figura 13b* 

#### Figura 13a

| Rest pro Gestionale       Associazione di Esempio       C.F.: 99999         SEL       Associazione di Esempio       C.F.: 99999         Vacite       Dati in Euro       FATE e USCITE         Uscite       Dati in Euro       Entrate       Dati in Euro         A) Uscite da attività diinteresse generale       A) Entrate da quote associative e apporti del fondatori       Gouço e C       E         A) Uscite da attività di interesse generale       A) Entrate da quote associative e apporti del fondatori       Gouço e C       E         2) Servizi       - E       - E       - E       - E       - E         a) doorno autonono (occasionale e arofessionale)       - E       - E       - E       - E         b) Lovoro autonono (occasionale e arofessionale)       - E       - E       - E       - E         a) Godimento beni di terzi       - E       - E       - E       - E       - E         b) Lovoro autonono (occasionale e arofessionale)       - E       - E       - E       - E       - E         a) Godimento beni di terzi       - E       - E       - E       - E       - E       - E         b) Lovoro autonono (occasionale e arofessionale)       - E       - E       - E       - E       - E       - E       - E       - E                                                                                                    |                                                                                      |         | -      |                                                                               |              |         |  |
|----------------------------------------------------------------------------------------------------|--------------------------------------------------------------------------------------|---------|--------|-------------------------------------------------------------------------------|--------------|---------|--|
| Association di Esempio       C.F.: 99999         Associazione di Esempio       C.F.: 99999         CASSOCIATIONE di INEURO         Uscite       Dati in Euro         Entrate da attività di Interesse generale         1) Materie prime, sussidiarie, di consumo e di<br>merci       C.F.: 999995         Al Uscite       Dati in Euro         Entrate da attività di Interesse generale       1)         Naterie prime, sussidiarie, di consumo e di<br>merci       C.F.: 999995         Al Uscite da attività di interesse generale       1)         Dati in Euro         Al Sociati consumo e di<br>merci       C.F.       C.F.: 999995         Jost colspan="2">Colspan="2">Colspan="2"       2022       2021         Al Sociati consumo e di<br>merci       C.F.       Colspan="2"         Jost colspan="2"       C.F.       C.F.       C.F.       C.F.       C.F.       C.F.       C.F.       C.F.       C.F.       C.F.       C.F.       C.F. <th colsp<="" th=""><th></th><th></th><th>R and ico nto</th><th>o Gestionale</th><th></th><th></th></th>                                                                                                    | <th></th> <th></th> <th>R and ico nto</th> <th>o Gestionale</th> <th></th> <th></th> |         |        | R and ico nto                                                                 | o Gestionale |         |  |
| FATE e USCITE         Uscite       Dati in Euro         Entrate       Entrate         A Uscite da attività di interesse generale       A Entrate da attività di interesse generale         A Uscite da attività di interesse generale       A Entrate da attività di interesse generale         A Sicurazione volontari       C C 22       2021         A Sicurazione volontari       - C C       - C C       2) Entrate degli associati per attività mutuali       - C C       - C C         a) Assicurazione volontari       - C C       - C C       2) Entrate degli associati per attività mutuali       - C C       - C C         b) Lovoro autonomo (occosionale e professionale)       - C C       - C C       4) Erogazioni liberali       - C C       - C C         a) Godimento beni di terzi       - C C       - C C       5) Entrate del 5 per mille       - C C       - C C         b) Beneficenza       - C C       - C C       6) Contributi da privati       - C C       - C C         a) Rimborso spese volontari       - C C       - C C       6) Contributi da enti pubblici       - C C       - C         b) Beneficenza       - C C       - C C       6       9) Entrate da attività di interese generale       -                                                                                                    | Esercizio Sociale                                                                    | 2022    |        | Associazione di Esempio                                                       | C.F.: 9999   | 99 2000 |  |
| UsciteDati in EuroEntrateDati in Euro2022202120222021Al Uscite da attività di interesse generale1) Entrate da attività di interesse generale1) Entrate da attività di interesse generale1) Entrate da attività di interesse generale1) Materie prime, susidiare, di consumo e di<br>merci $250,00 \in$<br>$0.000 \in$ $- \epsilon$<br>$c$ 1) Entrate da attività di interesse generale $600,00 \in$<br>$0.000 \in$ $- \epsilon$<br>$c$ a) Siscurazione volontari $300,00 \in$<br>$0.000 \in$ $- \epsilon$<br>$c$ 2) Entrate degli associati per attività mutuali $- \epsilon$<br>$c$ $- \epsilon$<br>$c$ a) Assicurazione volontari $300,00 \in$<br>$0.000 \in$ $- \epsilon$<br>$c$ 3) Entrate per prestazioni e cessioni ad associati<br>$- \epsilon$ $- \epsilon$<br>                                                                                                    |                                                                                      | SE      |        | TRATE e USCITE                                                                |              |         |  |
| UsciteDati in EuroEntrateDati in Euro202220212022202120222021Al Uscite da attività di interesse generale1) Entrate da attività di interesse generale1) Entrate da attività di interesse generale1) Entrate da attività di interesse generale1) Materie prime, sussidiarie, di consumo e di<br>merci $250,00 \in$ $- \epsilon$ $250,00 \in$ $- \epsilon$ 2) Servizi $- \epsilon$ $- \epsilon$ $210,00 \in$ $- \epsilon$ $210,00 \in$ $- \epsilon$ 2) Servizi $- \epsilon$ $- \epsilon$ $210,00 \in$ $- \epsilon$ $210,00 \in$ $- \epsilon$ $2) Servizi- \epsilon- \epsilon210,00 \in- \epsilon210,00 \in- \epsilon2) Servizi- \epsilon- \epsilon210,00 \in- \epsilon- \epsilon2) Servizi- \epsilon- \epsilon210,00 \in- \epsilon- \epsilonb) Lavoro autonomo (occosionale eprofessionale)- \epsilon- \epsilon410,000,00 \in- \epsilon3) Godimento beni di terzi- \epsilon- \epsilon610,000 \in- \epsilon4) Personale (dipendente e parasubordinato)- \epsilon- \epsilon610,000 \in- \epsilon51 Uscite diverse di gestione- \epsilon- \epsilon610,000 \in- \epsilon3) Benficenza- \epsilon- \epsilon610,000 \in- \epsilon10 Altre entrate- \epsilon- \epsilon- \epsilon10 Altre entrate- \epsilon- \epsilon- \epsilon10 Altre entrate- \epsilon- \epsilon- \epsilon10 Altre entrate- \epsilon- \epsilon- \epsilon21 Servizi- \epsilon- \epsilon<$                                                                                                    |                                                                                      |         |        |                                                                               |              |         |  |
| 2022202120222021A Usche da attività di interesse generaleA) Entrate da attività di interesse generale1) Entrate da quote associative e apporti dei $600,00 \in$ $\epsilon$ 1) Entrate da quote associative e apporti dei $600,00 \in$ $\epsilon$ $\epsilon$ a) Assicurazione volontari $300,00 \in$ $- \epsilon$ $\epsilon$ $\epsilon$ $\epsilon$ $\epsilon$ a) Assicurazione volontari $300,00 \in$ $- \epsilon$ $\epsilon$ $\epsilon$ $\epsilon$ $\epsilon$ $\epsilon$ b) Lavora autonomo (accasionale e<br>professionale) $- \epsilon$ $- \epsilon$ $\epsilon$ $\epsilon$ $\epsilon$ $\epsilon$ $\epsilon$ $\epsilon$ $\epsilon$ 3) Godimento beni di terzi $- \epsilon$ $- \epsilon$ $\epsilon$ $\epsilon$ <th>Uscite</th> <th>Dati ii</th> <th>n Euro</th> <th>Entrate</th> <th>Dati in</th> <th>1 Eur</th> | Uscite                                                                               | Dati ii | n Euro | Entrate                                                                       | Dati in      | 1 Eur   |  |
| A) Uscite da attività di interesse generale       A) Entrate da attività di interesse generale         1) Materie prime, sussidiarie, di consumo e di<br>merci       250,00 €       - €         2) Servizi       - €       - €         2) Servizi       - €       - €         2) Servizi       - €       - €         2) Servizi       - €       - €         2) Servizi       - €       - €         2) Servizi       - €       - €         3) Bateriate per prestazioni e cessioni ad associati       - €         b) Lavoro autonomo (occasionale e professionale)       - €         3) Godimento beni di terzi       - €         4) Personale (dipendente e parasubordinato)       - €       - €         5) Uscite diverse di gestione       - €       - €         5) Uscite diverse di gestione       - €       - €         6) Deneficenza       - €       - €         b) Beneficenza       - €       - €         1) Materie prime, sussidiarie, di consumo e di<br>merci       - €       - €         1) Materie prime, sussidiarie, di consumo e di<br>merci       - €       - €         1) Materie prime, sussidiarie, di consumo e di<br>merci       - €       - €         1) Materie prime, sussidiarie, di consumo e di<br>merci       - €       - € </td <td></td> <td>2022</td> <td>2021</td> <td></td> <td>2022</td> <td>2021</td>                                                                                                    |                                                                                      | 2022    | 2021   |                                                                               | 2022         | 2021    |  |
| 1) Matche prime, sussidiarie, of condumo e of<br>merci250,00 €<br>fondatori- €<br>fondatori- €<br>fondatori- €<br>fondatori2) Servizi- €- €- €2) Entrate degli associati per attività mutuali- €- €a) Assicurazione volontari300,00 €- €3) Entrate per prestazioni e cessioni ad associati- €- €b) Lavoro autonomo (accasionale e<br>professionale)- €- €4) Erogazioni liberali- €- €3) Godimento beni di terzi- €- €6) Contributi da privati- €- €4) Personale (dipendente e parasubordinato)- €- €6) Contributi da privati- €- €5) Uscite diverse di gestione- €- €6) Contributi da enti pubblici- €- €a) Rimborso spese volontari- €- €68) Contributi da enti pubblici- €- €b) Beneficenza- €- €69) Entrate da contratti con enti pubblici- €- €1) Matche per prestazioni e cessioni at associati e<br>generale- €- €- €1) Datre entrate- €- €- €- €1) Datre entrate- €- €- €- €1) Matche prime, sussidiarie, di consumo e di<br>merci- €- €- €1) Sodimento beni di terzi- €- €- €- €1) Attre en prestazioni e cessioni at associati e<br>fondatori- €- €- €2) Servizi- €- €- €- €- €3) Godimento beni di terzi<                                                                                                    | A) Uscite da attività di interesse generale                                          |         |        | A) Entrate da attività di interesse generale                                  | · · · · · ·  |         |  |
| 2) Servizi-c-c2) Entrate degli associati per attività mutuali-c-ca) Assicurazione volontari300,00 €-€3) Entrate per prestazioni e cessioni ad associati-€-€b) Lavoro autonomo (occasionale e<br>professionale)-€-€-€-€-€b) Lavoro autonomo (occasionale e<br>professionale)-€-€-€-€-€-€-€-€-€-€-€-€-€-€-€-€-€-€-€-€-€-€-€-€-€-€-€-€-€-€-€-€-€-€-€-€-€-€-€-€-€-€-€-€-€-€-€-€-€-€-€-€-€-€-€-€-€-€-€-€-€-€-€-€-€-€-€-€-€-€-€-€-€ <td>merci</td> <td>250,00€</td> <td>- €</td> <td>fondatori</td> <td>600,00€</td> <td>- €</td>                                                                                                    | merci                                                                                | 250,00€ | - €    | fondatori                                                                     | 600,00€      | - €     |  |
| a) Assicurazione volontari300,00 €- €3) Entrate per prestazioni e cessioni ad associati- €- €b) Lavoro autonomo (occasionale e<br>professionale)- €- €4) Erogazioni liberali- €- €3) Godimento beni di terzi- €- €- €5) Entrate del 5 per mille- €- €4) Personale (dipendente e parasubordinato)- €- €6) Contributi da privati- €- €5) Uscite diverse di gestione- €- €6) Contributi da privati- €- €5) Uscite diverse di gestione- €- €8) Contributi da enti pubblici- €- €6) Deneficenza- €- €8) Contributi da enti pubblici- €- €7) Entrate per prestazioni e cessioni a terzi- €- €€9) Beneficenza- €- €9) Entrate da contratti con enti pubblici- €- €10) Altre entrate- €- €- €- €- €10) Altre entrate- €- €- €- €- €11) Materie prime, sussidiarie, di consumo e di<br>merci- €- €- €- €- €12) Servizi- €- €- €2) Contributi da enti pubblici- €- €3) Godimento beni di terzi- €- €- €- €- €- €1) Materie prime, sussidiarie, di consumo e di<br>merci- €- €- €- €- €2) Servizi- €- €- €2) Contributi da soggetti privati- €- €- € <td>2) Servizi</td> <td>-€</td> <td>-€</td> <td>2) Entrate degli associati per attività mutuali</td> <td>-€</td> <td>-€</td>                                                                                                    | 2) Servizi                                                                           | -€      | -€     | 2) Entrate degli associati per attività mutuali                               | -€           | -€      |  |
| b) Lavoro autonomo (occasionale e<br>professionale) $- \in$ $- \in$ $- =$ $- =$ <td>a) Assicurazione volontari</td> <td>300,00€</td> <td>- €</td> <td>3) Entrate per prestazioni e cessioni ad associati</td> <td>-€</td> <td>- €</td>                                                                                                    | a) Assicurazione volontari                                                           | 300,00€ | - €    | 3) Entrate per prestazioni e cessioni ad associati                            | -€           | - €     |  |
| 3) Godimento beni di terzi- $\epsilon$ - $\epsilon$ 5) Entrate del 5 per mille- $\epsilon$ - $\epsilon$ 4) Personale (dipendente e parasubordinato)- $\epsilon$ - $\epsilon$ 6) Contributi da privati- $\epsilon$ - $\epsilon$ 5) Uscite diverse di gestione- $\epsilon$ - $\epsilon$ 6) Contributi da privati- $\epsilon$ - $\epsilon$ 6) Contributi da privati- $\epsilon$ - $\epsilon$ 6) Contributi da enti pubblici- $\epsilon$ - $\epsilon$ 7) Entrate per prestazioni e cessioni a terzi- $\epsilon$ - $\epsilon$ - $\epsilon$ 9) Beneficenza- $\epsilon$ - $\epsilon$ 9) Entrate da contratti con enti pubblici- $\epsilon$ - $\epsilon$ TOTALE550,00 $\epsilon$ - $\epsilon$ Di Altre entrate- $\epsilon$ - $\epsilon$ TOTALE550,00 $\epsilon$ - $\epsilon$ Di Altre entrate- $\epsilon$ - $\epsilon$ I) Materie prime, sussidiarie, di consumo e di<br>merci- $\epsilon$ - $\epsilon$ - $\epsilon$ 1) Materie prime, sussidiarie, di consumo e di<br>merci- $\epsilon$ - $\epsilon$ - $\epsilon$ - $\epsilon$ 2) Servizi- $\epsilon$ - $\epsilon$ - $\epsilon$ - $\epsilon$ - $\epsilon$ 3) Godimento beni di terzi- $\epsilon$ - $\epsilon$ - $\epsilon$ - $\epsilon$ 4) Personale- $\epsilon$ - $\epsilon$ - $\epsilon$ - $\epsilon$ - $\epsilon$ 5) Uscite diverse di gestione- $\epsilon$ - $\epsilon$ - $\epsilon$ - $\epsilon$ TOTALE- $\epsilon$ - $\epsilon$ 3) Godimento beni di terzi- $\epsilon$ - $\epsilon$ - $\epsilon$ - $\epsilon$ 4) Personale- $\epsilon$ - $\epsilon$ - $\epsilon$ - $\epsilon$ - $\epsilon$ 5) Uscite diverse d                                                                                                    | b) Lavoro autonomo (occasionale e<br>professionale)                                  | -€      | - €    | 4) Erogazioni liberali                                                        | - €          | - €     |  |
| 4) Personale (dipendente e parasubordinato) $\cdot$ $\cdot$ <                                                                                                    | 3) Godimento beni di terzi                                                           | - €     | -€     | 5) Entrate del 5 per mille                                                    | -€           | -€      |  |
| 5) Uscite diverse di gestione $\cdot \in$ $\cdot \in$ $\cdot =$ $\cdot \in$ $\cdot =$ $\cdot =$ $\cdot $                                                                                                    | 4) Personale (dipendente e parasubordinato)                                          | - €     | -€     | 6) Contributi da privati                                                      | - €          | -€      |  |
| a) Rimborso spese volontari $- \in$ $- \in$ 8) Contributi da enti pubblici $- \in$ $- \in$ b) Beneficenza $- \in$ $- \in$ 9) Entrate da contratti con enti pubblici $- \in$ $- \in$ 10) Altre entrate $- \in$ $- \in$ $- \epsilon$ TOTALE 550,00 € $- €$ Materia prime, sussidiarie, di consumo e di<br>merci1) Materie prime, sussidiarie, di consumo e di<br>merci $- €$ $- €$ $- €$ 2) Servizi $- €$ $- €$ $- €$ $- €$ 3) Godimento beni di terzi $- €$ $- €$ $- €$ $- €$ 4) Personale $- €$ $- €$ $- €$ $- €$ 5) Uscite di verse di gestione $- €$ $- €$ $- €$ $- €$ TOTALE $- €$ $- €$ Ontributi da contratti con enti pubblici $- €$ $- €$ C) Uscite da attività di raccolta fondi $- €$ $- €$ $- €$ C) Uscite da attività di raccolta fondi                                                                                                    | 5) Uscite diverse di gestione                                                        | - €     | -€     | 7) Entrate per prestazioni e cessioni a terzi                                 | - €          | -€      |  |
| b) Beneficenza       - €       - €       - €       - €       - €       - €       - €       - €       - €       - €       - €       - €       - €       - €       - €       - €       - €       - €       - €       - €       - €       - €       - €       - €       - €       - €       - €       - €       - €       - €       - €       - €       - €       - €       - €       - €       - €       - €       - €       - €       - €       - €       - €       - €       - €       - €       - €       - €       - €       - €       - €       - €       - €       - €       - €       - €       - €       - €       - €       - €       - €       - €       - €       - €       - €       - €       - €       - €       - €       - €       - €       - €       - €       - €       - €       - €       - €       - €       - €       - €       - €       - €       - €       - €       - €       - €       - €       - €       - €       - €       - €       - €       - €       - €       - €       - €       - €       - €       - €       - €       - €       - €       - €       - €       - €                                                                                                    | a) Rimborso spese volontari                                                          | -€      | -€     | 8) Contributi da enti pubblici                                                | -€           | -€      |  |
| 10) Altre entrate-                                                                                                    | b) Beneficenza                                                                       | -€      | - €    | 9) Entrate da contratti con enti pubblici                                     | -€           | - €     |  |
| TOTALE       550,00 €       - €       TOTALE       600,00 €       - €         B) Uscite da attività diverse       B) Entrate da attività di interesse generale       50,00 €       - €         B) Uscite da attività diverse       B) Entrate da attività diverse       1)       Entrate per prestazioni e cessioni ad associati e fondatori       - €       - €         2) Servizi       - €       - €       - €       - €       - €         3) Godimento beni di terzi       - €       - €       - €       - €         4) Personale       - €       - €       - €       - €         5) Uscite diverse di gestione       - €       - €       - €       - €         TOTALE       - €       - €       - €       - €       - €         (b) Uscite da attività di raccolta fondi       - €       - €       - €       - €       - €         (c) Uscite da attività di raccolta fondi       - €       - €       - €       - €       - €         (c) Uscite da attività di raccolta fondi       - €       - €       - €       - €         (c) Uscite da attività di raccolta fondi       - €       - €       - €       - €         (c) Uscite da attività di raccolta fondi       - €       - €       - €       - €                                                                                                    |                                                                                      |         |        | 10) Altre entrate                                                             | -€           | - €     |  |
| Avanzo/disavanzo attività di interesse generale $50,00 \in$ - $\epsilon$ B) Uscite da attività diverseB) Entrate da attività diverse1)Entrate pri prestazioni e cessioni ad associati e<br>fondatori- $\epsilon$ - $\epsilon$ 1) Servizi- $\epsilon$ - $\epsilon$ 2) Contributi da soggetti privati- $\epsilon$ - $\epsilon$ 3) Godimento beni di terzi- $\epsilon$ - $\epsilon$ 2) Contributi da soggetti privati- $\epsilon$ - $\epsilon$ 3) Godimento beni di terzi- $\epsilon$ - $\epsilon$ 3) Entrate per prestazioni e cessioni a terzi- $\epsilon$ - $\epsilon$ 4) Personale- $\epsilon$ - $\epsilon$ 4) Contributi da enti pubblici- $\epsilon$ - $\epsilon$ 5) Uscite diverse di gestione- $\epsilon$ - $\epsilon$ - $\epsilon$ - $\epsilon$ TOTALE- $\epsilon$ - $\epsilon$ QUescite da attività di raccolta fondiC) Uscite da attività di raccolta fondiC) Uscite da attività di raccolta fondiC) Uscite da attività di raccolta fondiC) Uscite da attività di raccolta fondi                                                                                                    | TOTALE                                                                               | 550,00€ | -€     | TOTALE                                                                        | 600,00€      | -€      |  |
| B) Oscile da attività di raccolta fondi $- \in$ $- \in$ $- \in$ 1) Materie prime, sussidiarie, di consumo e di<br>merci $- \in$ $- \in$ $- \in$ 1) Entrate per prestazioni e cessioni ad associati e<br>fondatori $- \in$ $- \in$ 2) Servizi $- \in$ $- \in$ 2) Contributi da soggetti privati $- \in$ 3) Godimento beni di terzi $- \in$ $- \in$ 3) Entrate per prestazioni e cessioni a terzi $- \in$ 3) Godimento beni di terzi $- \in$ $- \in$ 3) Entrate per prestazioni e cessioni a terzi $- \in$ 4) Personale $- \in$ $- \in$ 4) Contributi da enti pubblici $- \in$ $- \in$ 5) Uscite diverse di gestione $- \in$ $- \in$ 5) Entrate da contratti con enti pubblici $- \in$ $- \in$ TOTALE $- \in$ $- \in$ TOTALE $- \in$ $- \in$ Outributi da attività di raccolta fondiC) Uscite da attività di raccolta fondi                                                                                                    | D) Ussite de attività diversa                                                        |         |        | Avanzo/disavanzo attività di interesse generale                               | 50,00€       | - €     |  |
| 1) Interfer prince $- \in$ $- \epsilon$ $- \epsilon$ $- \epsilon$ $- \epsilon$ 2) Servizi $- \epsilon$ $- \epsilon$ $- \epsilon$ $- \epsilon$ $- \epsilon$ 3) Godimento beni di terzi $- \epsilon$ $- \epsilon$ $- \epsilon$ $- \epsilon$ 3) Godimento beni di terzi $- \epsilon$ $- \epsilon$ $- \epsilon$ $- \epsilon$ 4) Personale $- \epsilon$ $- \epsilon$ $- \epsilon$ $- \epsilon$ 5) Uscite diverse di gestione $- \epsilon$ $- \epsilon$ $- \epsilon$ 5) Uscite diverse di gestione $- \epsilon$ $- \epsilon$ $- \epsilon$ TOTALE $- \epsilon$ $- \epsilon$ TOTALE $- \epsilon$ C) Uscite da attività di raccolta fondiC) Uscite da attività di raccolta fondi                                                                                                    | 1) Materie prime, sussidiarie, di consumo e di                                       | 1       | 1      | B) Entrate da accivita diverse                                                |              |         |  |
| 2) Servizi $- \in$ $- \in$ $- \in$ $- \in$ $- \in$ 3) Godimento beni di terzi $- \in$ $- \in$ 3) Entrate per prestazioni e cessioni a terzi $- \in$ $- \in$ 4) Personale $- \in$ $- \in$ 4) Contributi da enti pubblici $- \in$ $- \in$ 5) Uscite diverse di gestione $- \in$ $- \in$ 5) Entrate da contratti con enti pubblici $- \epsilon$ $- \epsilon$ TOTALE $- \epsilon$ $- \epsilon$ TOTALE $- \epsilon$ $- \epsilon$ Avanzo/disavanzo attività di raccolta fondiC) Uscite da attività di raccolta fondiC) Uscite numeri numeri numeri                                                                                                    | merci                                                                                | -€      | -€     | fondatori                                                                     | -€           | -€      |  |
| 3) Godimento beni di terzi- $\epsilon$ - $\epsilon$ - $\epsilon$ 3) Entrate per prestazioni e cessioni a terzi- $\epsilon$ - $\epsilon$ 4) Personale- $\epsilon$ - $\epsilon$ 4) Contributi da enti pubblici- $\epsilon$ - $\epsilon$ - $\epsilon$ 5) Uscite diverse di gestione- $\epsilon$ - $\epsilon$ 5) Entrate da contratti con enti pubblici- $\epsilon$ - $\epsilon$ 5) Uscite diverse di gestione- $\epsilon$ - $\epsilon$ 5) Entrate da contratti con enti pubblici- $\epsilon$ - $\epsilon$ TOTALE- $\epsilon$ - $\epsilon$ TOTALE- $\epsilon$ - $\epsilon$ Avanzo/disavanzo attività di verse- $\epsilon$ C) Uscite da attività di raccolta fondiC) Uscite numeri numeri numeri numeri                                                                                                    | 2) Servizi                                                                           | -€      | -€     | 2) Contributi da soggetti privati                                             | -€           | -€      |  |
| 4) Personale $- \epsilon$ $- \epsilon$ $- \epsilon$ $- \epsilon$ $- \epsilon$ 5) Uscite diverse di gestione $- \epsilon$ $- \epsilon$ $- \epsilon$ $- \epsilon$ $- \epsilon$ 5) Uscite diverse di gestione $- \epsilon$ $- \epsilon$ $- \epsilon$ $- \epsilon$ $- \epsilon$ TOTALE $- \epsilon$ $- \epsilon$ $- \epsilon$ TOTALE $- \epsilon$ $- \epsilon$ Avanzo/disavanzo attività di raccolta fondiC) Uscite da attività di raccolta fondiUter trate da attività di raccolta fondi                                                                                                    | 3) Godimento beni di terzi                                                           | -€      | - €    | 3) Entrate per prestazioni e cessioni a terzi                                 | -€           | -€      |  |
| 5) Uscite diverse di gestione       - €       - €       5) Entrate da contratti con enti pubblici       - €       - €         6) Altre entrate       - €       - €       - €       - €         TOTALE       - €       - €       - €       - €         Q'Uscite da attività di raccolta fondi       - €       - €       - €         C) Uscite number of a finition in the finition in the finition the finit the finition in the finition in the finiti                                                                | 4) Personale                                                                         | -€      | -€     | 4) Contributi da enti pubblici                                                | -€           | -€      |  |
| f) Altre entrate     - €     - €       TOTALE     - €     - €       Avanzo/disavanzo attività di verse     - €     - €       () Uscite da attività di raccolta fondi     C) Entrate da attività di raccolta fondi     - €                                                                                                    | 5) Uscite diverse di gestione                                                        | -€      | -€     | 5) Entrate da contratti con enti pubblici                                     | -€           | -€      |  |
| TOTALE       - €       TOTALE       - €       - €         Avanzo/disavanzo attività di raccolta fondi       C) Uscite da attività di raccolta fondi       C) Entrate da attività di raccolta fondi                                                                                                    |                                                                                      |         |        | 6) Altre entrate                                                              | - €          | -€      |  |
| Avanzo/disavanzo attività di verse     - €     - €       C) Uscite da attività di raccolta fondi     C) Entrate da attività di raccolta fondi                                                                                                    | TOTALE                                                                               | -€      | -€     | TOTALE                                                                        | -€           | -€      |  |
|                                                                                                    | C) Uscite da attività di raccolta fondi                                              |         |        | Avanzo/disavanzo attività diverse<br>C) Entrate da attività di raccolta fondi | -€           | - €     |  |
| 1) Uscite per raccolte fondi abituali – € – € 11) Entrate da raccolte fondi abituali – € – €                                                                                                    | 1) Uscite per raccolte fondi abituali                                                | - €     | - €    | 1) Entrate da raccolte fondi abituali                                         | - €          | - €     |  |
| 2) Uscite per raccolte fondi occasionali - € - € 2) Entrate da raccolte fondi occasionali - € - €                                                                                                    | 2) Uscite per raccolte fondi occasionali                                             | -€      | - €    | 2) Entrate da raccolte fondi occasionali                                      | - €          | - €     |  |

#### Figura 13b

| Uscite da investimenti in immobilizzazioni o<br>deflussi di capitale di terzi                        | 2022                                                                       | 2021                                               |   | Entrate da disinvestimenti in immobilizzazioni o<br>da flussi di capitale di terzi         | 2022 |   |   | 2021  |    |
|----------------------------------------------------------------------------------------------------|----------------------------------------------------------------------------|----------------------------------------------------|---|--------------------------------------------------------------------------------------------|------|---|---|-------|----|
| 1) Investimenti in immobilizzazioni inerenti alle<br>attività di interesse generale                  | - €                                                                        | - (                                                | E | 1) Disinvestimenti di immobilizzazioni inerenti<br>alle attività di interesse generale     | -    | € |   | -     | €  |
| <ol> <li>Investimenti in immobilizzazioni inerenti alle<br/>attività diverse</li> </ol>              | - €                                                                        | - (                                                | ε | <ol> <li>Disinvestimenti di immobilizzazioni inerenti<br/>alle attività diverse</li> </ol> | -    | € |   | -     | €  |
| 3) Investimenti in attività finanziarie e<br>patrimoniali                                            | - €                                                                        | - (                                                | ε | 3) Disinvestimenti di attività finanziarie e<br>patrimoniali                               | -    | € |   | -     | €  |
| 4) Rimborso di finanziamenti per quota capitale e<br>di prestiti                                     | - €                                                                        | - € - € 4) Ricevimento di finanziamenti e prestiti |   | -                                                                                          | €    |   | - | €     |    |
| TOTALE                                                                                               | -€                                                                         | - +                                                | E | TOTALE                                                                                     | -    | € |   |       | €  |
|                                                                                                    |                                                                            |                                                    |   | Imposte                                                                                    | -    | € |   | _     | €  |
|                                                                                                    | Avanzo/disavanzo da entrate e uscite per<br>investimenti e disinvestimenti |                                                    |   |                                                                                            |      |   |   |       |    |
|                                                                                                    |                                                                            |                                                    |   |                                                                                            |      | € |   |       | €  |
|                                                                                                    |                                                                            |                                                    |   | patrimoniali e finanziamenti                                                               |      |   |   | XZ    |    |
|                                                                                                    |                                                                            |                                                    |   |                                                                                            | 2022 |   |   | 2021  |    |
| Avanzo/disavanzo d'esercizio prima di investiment                                                    | 50,00                                                                      | )€                                                 |   | -                                                                                          | €    |   |   |       |    |
| Avanzo/disavanzo da entrate e uscite per investimenti e disinvestimenti patrimoniali e finanziamenti |                                                                            |                                                    |   |                                                                                            |      |   |   | -     | €  |
| AVANZO/DISAVANZO COMPLESSIVO                                                                         |                                                                            |                                                    |   |                                                                                            |      |   |   | -     | £  |
|                                                                                                    |                                                                            |                                                    |   |                                                                                            | 2022 |   |   | 2021  |    |
| Cassa e banca -                                                                                      |                                                                            |                                                    |   |                                                                                            |      |   |   | 100,0 | 0€ |
| Cassa                                                                                                | - 55,00                                                                    | )€                                                 |   | 100,0                                                                                      | 0€   |   |   |       |    |
| Depositi bancari e postali                                                                           |                                                                            |                                                    |   |                                                                                            | -    | € |   | -     | €  |

Il Legale Rappresentante Nome Cognome del presidente

A questo punto il rendiconto sarà correttamente compilato e si potrà procedere alla stampa o alla creazione del PDF/A per poi essere approvato in assemblea e successivamente caricato sulla piattaforma RUNTS.

A promemoria degli adempimenti che alcune attività portano con se, nel ModelloD sono stati predisposti degli Alert che compariranno in caso vengano attivate alcune voci specifiche quali prestazioni di lavoro, raccolte fondi, 5 per mille.

Inoltre, per aiutare gli enti a districarsi tra gli adempimenti amministrativi è stato redatto il documento di approfondimento "Il Modello D ed altri adempimenti di rendicontazione: guida operativa per gli ETS di piccole dimensioni"

### Ovvero Risposte alle domande più comuni

• Come registro giroconti, prelievi e versamenti

Il rendiconto è strutturato per contabilizzare solo i soldi che vengono <u>realmente spesi</u>, e non spostati da un conto all'altro, quindi non dovranno essere contabilizzati gli importi che l'associazione ha necessità di prelevare dalla banca per avere liquidità in cassa, o versare dei contanti in banca, o spostare da un conto associativo ad un altro conto associativo.

Vediamo quindi come gestire questa movimentazione.

*Gli importi andranno sempre riportati nel file ma <u>non dovrà essere imputata nessuna voce</u> <u>nelle colonne E e G che ne indicano la tipologia.</u>* 

Esempio di prelievo:

- 1) Ritiro dalla Banca 500 euro (uscita di banca senza menu a tendina) Vedere fig. 14a
- 2) i soldi ritirati "diventeranno" contanti per cui dovranno essere trascritti in cassa (entrata di cassa senza menu a tendina) Vedere fig. 14a

#### Figura 14a

| 1 | А              | В          | с                       | D             | E                   | F            | G                  | н                 | 1       |
|---|----------------|------------|-------------------------|---------------|---------------------|--------------|--------------------|-------------------|---------|
| 1 | Saldo iniziale | 1.000,00 € | Prima Nota              |               | Banca1              | anno         | 2022               | SubTotale Entrate | 0,00€   |
| 2 | Saldo finale   | 500,00 €   | Associazione di Esempio |               | 9999999999999       |              |                    | SubTotale Uscite  | 500,00€ |
| 5 | Note           | Data 🗸     | Descrizione operazione  | Importo Entra | Tipologia Entrata 🗸 | Importo Usci | Tipologia Uscite 🚽 | SALDO             |         |
| 6 |                | 01/01/2022 | SALDO INIZIALE          | 1.000,00€     |                     |              |                    | 1.000,00€         |         |
| 7 |                | 02/01/2022 | Prelievo per cassa      |               |                     | 500,00 €     | Nessun Riempimento | 500,00 €          |         |
| 8 |                |            |                         |               |                     | $\sim$       |                    |                   |         |
|   |                |            |                         |               |                     |              |                    |                   |         |

#### Figura 14b

|   | А              | в          | с                       | D             | E                  | F            | G                  | н                 | 1       |
|---|----------------|------------|-------------------------|---------------|--------------------|--------------|--------------------|-------------------|---------|
| 1 | Saldo iniziale | 100,00 €   | Prima Nota              |               | Cassa              | anno         | 2022               | SubTotale Entrate | 500,00€ |
| 2 | Saldo finale   | 600,00 €   | Associazione di Esempio |               | 999999999999       |              |                    | SubTotale Uscite  | 0,00€   |
| 5 | Note           | Data 🗸     | Descrizione operazione  | Importo Entra | TipologiaEntrata 🗸 | Importo Usci | Tipologia Uscite 🗸 | SALDO             |         |
| 6 |                | 01/01/2022 | SALDO INIZIALE          | 100,00€       |                    |              |                    | 100,00 €          |         |
| 7 |                | 02/01/2022 | Prelievo da banca       | 500,00€       | Nessun Riempimento |              |                    | 600,00 €          |         |
| 8 |                |            |                         | $\smile$      |                    |              |                    |                   |         |

Come registro una spesa sostenuta da un associato e poi restituita?

Se un associato anticipa dei soldi per l'acquisto di materiali per l'associazione sarà necessario trascrivere la movimentazione nel seguente modo:

- Entrata di cassa: "Ricevimento di finanziamenti e prestiti"
- Uscita di cassa: natura della spesa sostenuta dal volontario

Questo "attiverà" nel riepilogo del MODELLO D la voce dei prestiti per darci conto di quanto dovrà essere restituito in totale.

Quando il debito verrà estinto, in prima nota andrà riportato nel seguente modo:

Uscita di cassa/banca: "Rimborso di finanziamenti per quota capitale e di prestiti"

N.B.: le restituzioni dei prestiti è sempre preferibile farli con una modalità tracciata dettagliando la causale in maniera puntuale.

• E se pago col conto personale?

Le movimentazioni devono essere fatte sempre dai conti associativi, se capitasse (ma è sconsigliato) di utilizzare un conto personale dovrà essere gestito come fosse un anticipo da un associato trascrivendolo nel foglio denominato cassa

Se ho più conti correnti, o prepagate dove registro le movimentazioni?

È possibile attivare più conti o fogli per registrare la prima nota di PayPal o ricaricabili cliccando con il tasto destro del mouse, sulla linguetta in basso dove compare il nome del foglio e nel menu che compare scegliere la voce "scopri" e attivare il conto desiderato.

Ho la lista dei movimenti al posto dell'estratto conto, va bene?

La lista dei movimenti può essere una base per redigere la prima nota banca, ma per la chiusura del rendiconto sarà necessario confrontarla con l'estratto conto ufficiale perché potrebbero esserci delle variazioni dovute alla valuta della spesa

• Come posso risolvere se inserisco le date non in maniera cronologica?

È possibile impostare l'ordinamento per data utilizzando però un piccolo accorgimento in quanto non è possibile ordinare gli spazi contenenti celle bloccate.

Sarà quindi necessario selezionare dalla riga 7 in giù ma solo nelle colonne dalla A alla G (escludendo la colonna saldo e scegliere nel menu di Excel "Home" il pulsante "ordina e filtra" e cliccare su ordinamento personalizzato scegliendo come criterio di ordinamento la colonna B (ovvero della data)

Si risolvono così le problematiche di ordinamento

• Devo sempre farmi fare la fattura?

La fattura è un documento fondamentale in quanto documento parlante, ovvero riporta il dettaglio dell'acquisto e da chi è stata sostenuta la spesa

IMPORTANTE: gli acquisti per l'associazione devono sempre essere tenuti separati da quelli personali perché non si possono contabilizzare spese promiscue

• Ma il mio codice identificativo per le fatture elettroniche?

Le associazioni che operano fuori campo iva e non hanno un codice destinatario per avere una fattura elettronica dovranno utilizzare il codice "0000000" (7 volte zero) come codice destinatario e farsi inviare la fattura tramite PEC. Su richiesta il commerciante potrà rilasciare copia di cortesia (che non ha valore fiscale)

• Posso personalizzare il menu a tendina?

No! Il menu a tendina presente nelle prime note riporta fedelmente le voci del MODELLO D e non possono essere personalizzate per non compromettere l'esito della rendicontazione

• Quant'è il limite della movimentazione in contanti?

Dal 2023, secondo la normativa sull'antiriciclaggio, il limite massimo della movimentazione in contanti non può superare € 5.000,00.

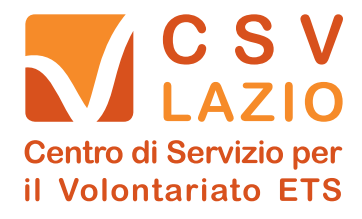

Via Liberiana, 17 - Roma tel. 06.99588225 - fax 06.44700229 - info@csvlazio.org

volontariatolazio.it

f 🖸 CSV Lazio ETS 🕒 🕑